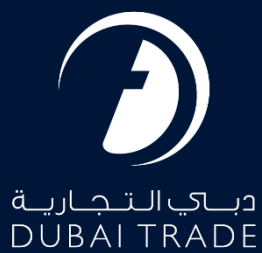

# Dubai Trade DT Subscription - Third Party Payment Manual

#### **Copyright Information**

Copyright © 2023 by Dubai Trade. All rights reserved. This document and all associated attachments mentioned therein are the intellectual property of Dubai Trade. This document shall be used only by persons authorized by DUBAI TRADE, for the purpose of carrying out their obligations under a specific contract with DUBAI TRADE. Unauthorized copying, printing, disclosure to third party and transmission of this document to any other destination by any media will constitute an unlawful act, attracting appropriate legal actions.

#### **Control Document Notification**

This is a controlled document. Unauthorized access, copying, replication and usage for a purpose other than for which this is intended are prohibited. This document is being maintained on electronic media. Any hard copies of it are uncontrolled and may not be the latest version. Ascertain the latest version available with DUBAI TRADE.

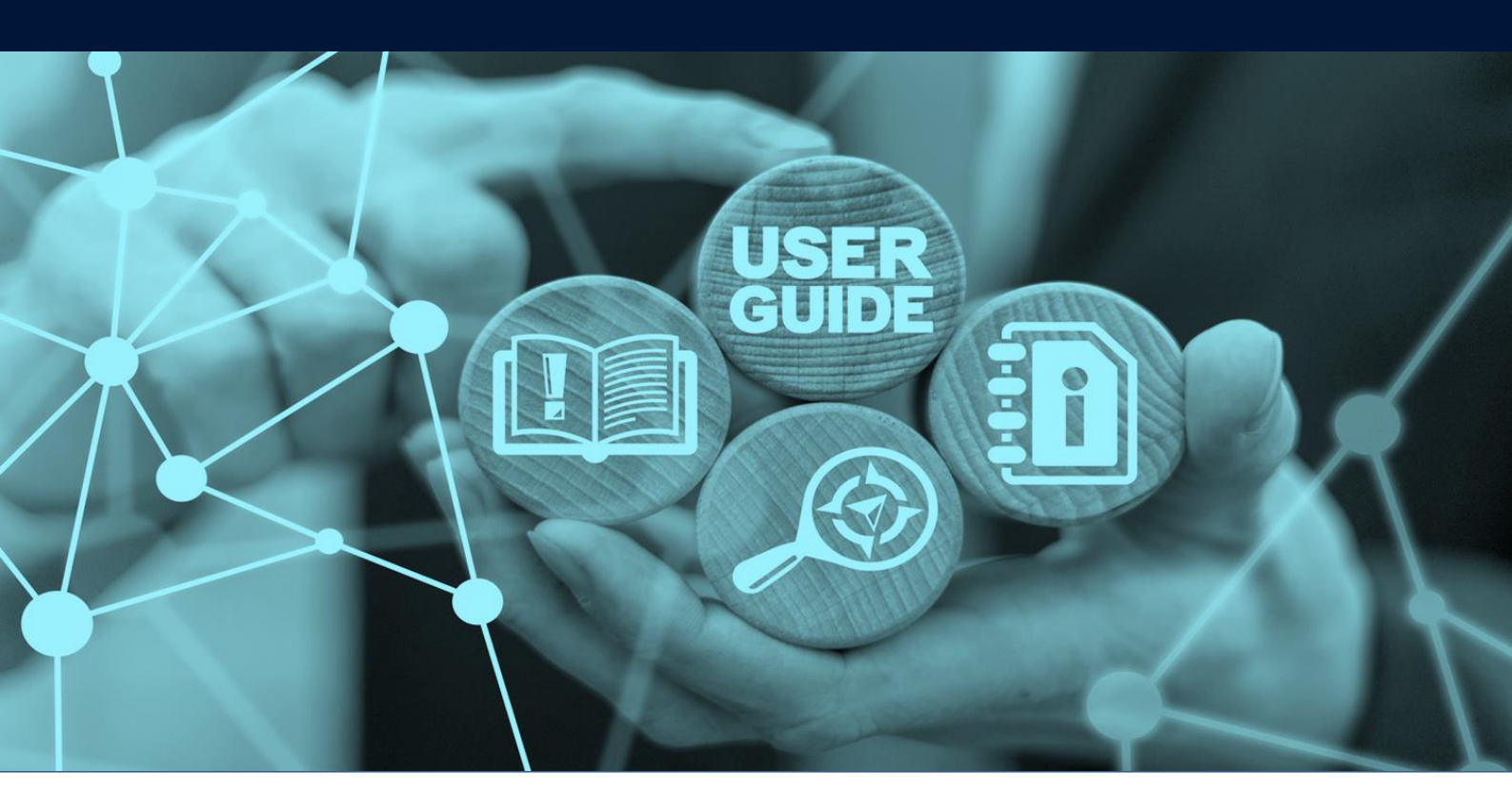

### **DT Subscription - Third Party Payment**

# DOCUMENT DETAILS

| Document Name     | DT Subscription – Third Party Payment |
|-------------------|---------------------------------------|
| Project Name      |                                       |
| Business Unit     | Dubai Trade                           |
| Author(s)         | DT Training Dept.                     |
| Last Updated Date | 6 <sup>th</sup> Dec, 2023             |
| Current Version   | 2.0                                   |

This service enables Dubai Trade third party users to pay for Dubai Trade subscriptions through Dubai Trade's portal. The subscription fees are Time-based which grants permission to authorized users to access paid e-Services of multiple service providers rendered through Dubai Trade portal.

#### Navigation:

- 1. Login to Dubai Trade
- 2. Go to the Services Menu
- 3. Click on User Management
- 4. Click on DT Subscription

| فب التجارية<br>DUBAI TRADE |   |
|----------------------------|---|
| 🌣 Registration             | ^ |
| 🔅 RTA Letters              | ^ |
| Service Provider           | ^ |
| Summary Information        | ^ |
| Subser Management          | ~ |
| DT Subscription            | ^ |

5. The below e-Services will be available

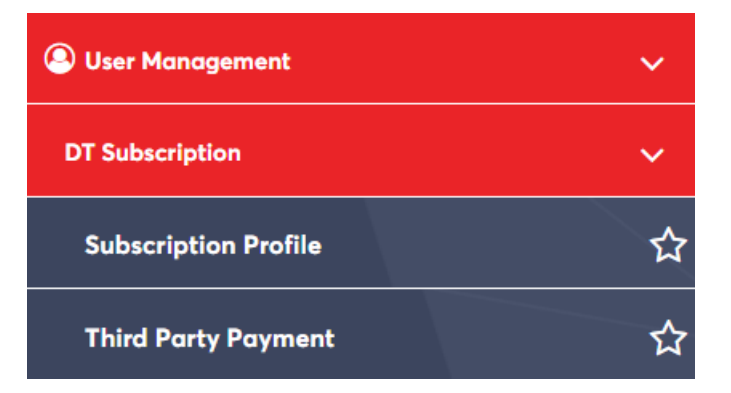

#### Procedure:

1. Click on "Subscription Profile"

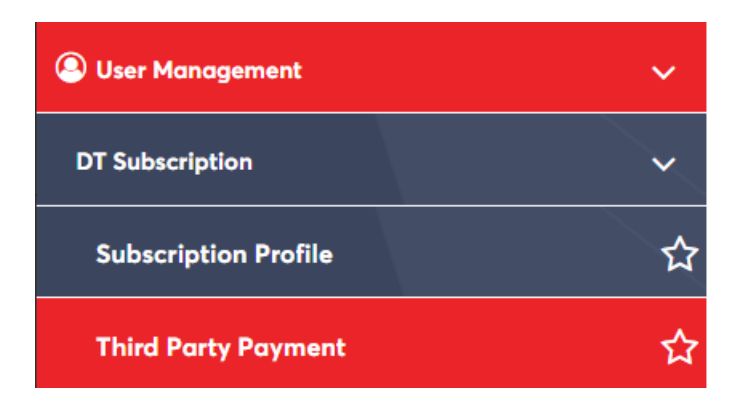

#### The below screen will be displayed

| aid By*           |   |  |
|-------------------|---|--|
|                   |   |  |
| Select            | ~ |  |
| gent Code         |   |  |
| Agent Code        |   |  |
| tor↓              |   |  |
| rade License No   |   |  |
| Trade License     |   |  |
| ssuing Authority  |   |  |
| Issuing Authority |   |  |

2. **Select** your company code from the "Paid By" drop-down menu *then* **enter** the "Agent Code" <u>or</u> "Trade License" and "Issuing Authority" of the company you will pay for

| Customer Search   |      |   |
|-------------------|------|---|
| Paid By*          |      |   |
| Select            | ~    |   |
| Agent Code        |      |   |
| Agent Code        |      |   |
|                   | †or↓ |   |
| Trade License No  |      | 1 |
| Trade License     |      |   |
| Issuing Authority |      |   |
| Issuing Authority |      |   |

## **DT Subscription - Third Party Payment**

3. **Click** on "Search" to display the company details related to the entered "Agent Code" or "Trade License No."

| By*           |       |
|---------------|-------|
| nt Code       | ▲     |
|               |       |
| †on↓          |       |
| e License No  |       |
| ing Authority |       |
|               |       |
|               | Sareh |
|               |       |

#### The below screen will be displayed

|   |               |               |                  |                   | Search | Reset |
|---|---------------|---------------|------------------|-------------------|--------|-------|
| C | ustomore List |               |                  |                   |        |       |
|   |               |               |                  |                   |        |       |
|   | Agent Code    | Business Name | Trade License No | Issuing Authority | Action |       |
|   |               |               |                  | DED - Dubai       |        |       |
|   |               |               |                  |                   |        |       |

4. Click on the "

| Сι | istomers List |               |                  |                   |        |
|----|---------------|---------------|------------------|-------------------|--------|
|    | Agent Code    | Business Name | Trade License No | Issuing Authority | Action |
|    |               |               |                  | DED - Dubai       | Ξ      |
|    |               |               |                  |                   |        |

#### The below screen will be displayed

| - Only Trade I<br>- Select the T | License(s) that are appl<br>rade License(s) that yo | icable for subscription are<br>u would like to subscribe v | e displayed.<br>with Dubai Trade Portal. |                   |            |                 |              |
|----------------------------------|-----------------------------------------------------|------------------------------------------------------------|------------------------------------------|-------------------|------------|-----------------|--------------|
| Customer Details                 |                                                     |                                                            |                                          |                   |            |                 |              |
| OT Customer Id:                  |                                                     |                                                            |                                          | Company Name:     |            |                 |              |
| Charge Details                   |                                                     |                                                            | Subscription Expiry                      |                   |            |                 |              |
| Trade License No                 | Issuing Authority                                   | Subscription Status                                        | Date                                     | Subscription Plan | Net Amount | VAT Amount (5%) | Gross Amount |
| Sharjah                          | Ded - Sharjah                                       | EXPIRED                                                    | 23-Feb-2020                              | Select ~          |            |                 |              |
|                                  |                                                     |                                                            |                                          |                   |            | Total Amount:   | (            |
|                                  |                                                     |                                                            |                                          |                   |            |                 |              |

 ${igoplus}$  For third party payments, only E-Payment is accepted as a method of payment.

#### 5. **Select** the "Subscription Plan" and **click** on "Confirm" to proceed to the payment page

| Trade License No | Issuing Authority | Subscription Status | Subscription Expiry<br>Date | Subscription Plan | Net Amount        | VAT Amount (5%) | Gross Amount |
|------------------|-------------------|---------------------|-----------------------------|-------------------|-------------------|-----------------|--------------|
| Sharjah          | Ded - Sharjah     | EXPIRED             | 23-Feb-2020                 | ANNUAL - 365 Days | ~ <sup>9000</sup> | 450             | 94           |
|                  |                   |                     |                             |                   |                   | Total Amount:   | 945          |

Check the box of the "Terms and Conditions" after reading to proceed. Make sure the pop-up blocker is off.

www.dubaitrade.ae